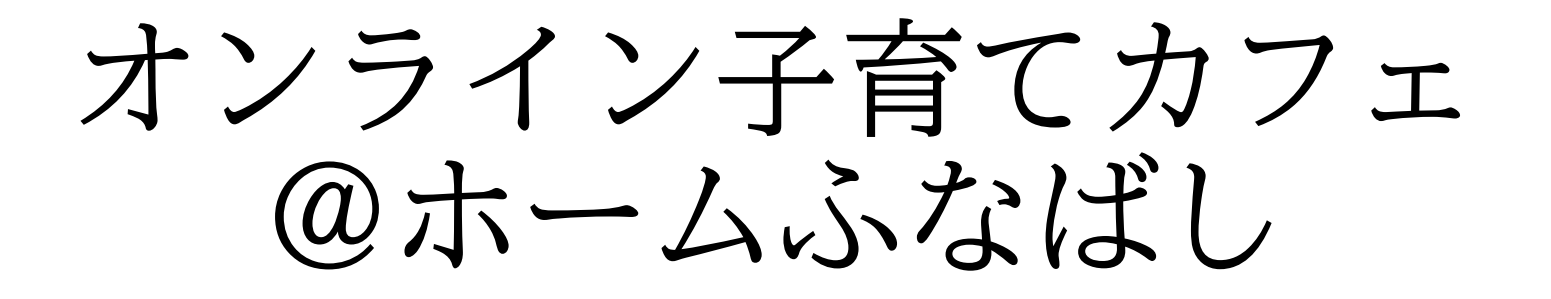

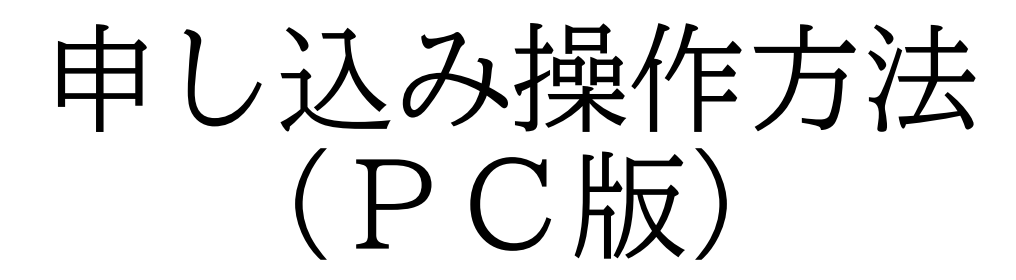

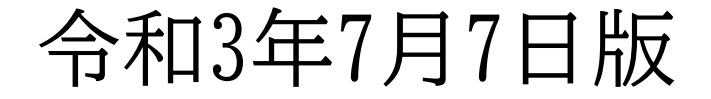

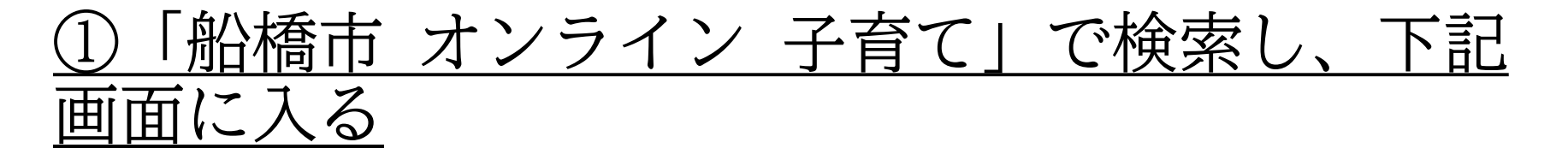

| ◆ https://www.city.funabashi.lg.jp/k ● 桶集(E) 表示(V) お気に入り(A) ツー<br>3橋市公式ホームページ | odomo/supp                                                                                                    |                                                                                       | 1                               |
|-------------------------------------------------------------------------------|----------------------------------------------------------------------------------------------------|---------------------------------------------------------------------------------------|---------------------------------|
| <b>現在の場所: <u>トップ</u> &gt; 子</b> (<br>流会・個別相                                   | <u>「も・教育</u> > <u>子育て支援・青少年健全育成</u> > <u>子育</u><br>談】                                                                              | <u>て支援センター</u> > おうちで相談!オンラインで子育てをサポ                                                  | ート【交                            |
| おうちで相談!                                                                       | オンラインで子育てをサポート                                                                                                    | 【交流会・個別相                                                                              | ご要望                             |
| 談】                                                                            |                                                                                                    | よくある質問                                                                                |                                 |
| Tweet<br>配橋市では子育てを応持<br>会)」と「オンライン子育<br>ている方、子育て中のママ<br>ひ、参加してみてはいか           | 更新日:令和3(2021)年7月2日(金曜日)ペー<br>餐するため、「オンライン子育てカフェ@ホーム<br>育て相談」を5月から開催しています。新型コロ:<br>7やパパと気軽に話をしたい方、子育ての悩みを<br>がですか。子育て支援センターのコーディネータ | -ジID: P091365  同同する<br>ふなばし (オンライン交流<br>ナ感染症の影響で外出を控え<br>注誰かに相談したい方、ぜ<br>アーがアドバイスします。 | <b>↓)</b><br>7 1 1 1<br>1 1 1 1 |
|                                                                               |                                                                                                    | 「子育て支援センター」<br>記事<br>おうちで相談!オンラ・<br>子育てをサポート」で<br>○ A 🎽 90 ●                          |                                 |

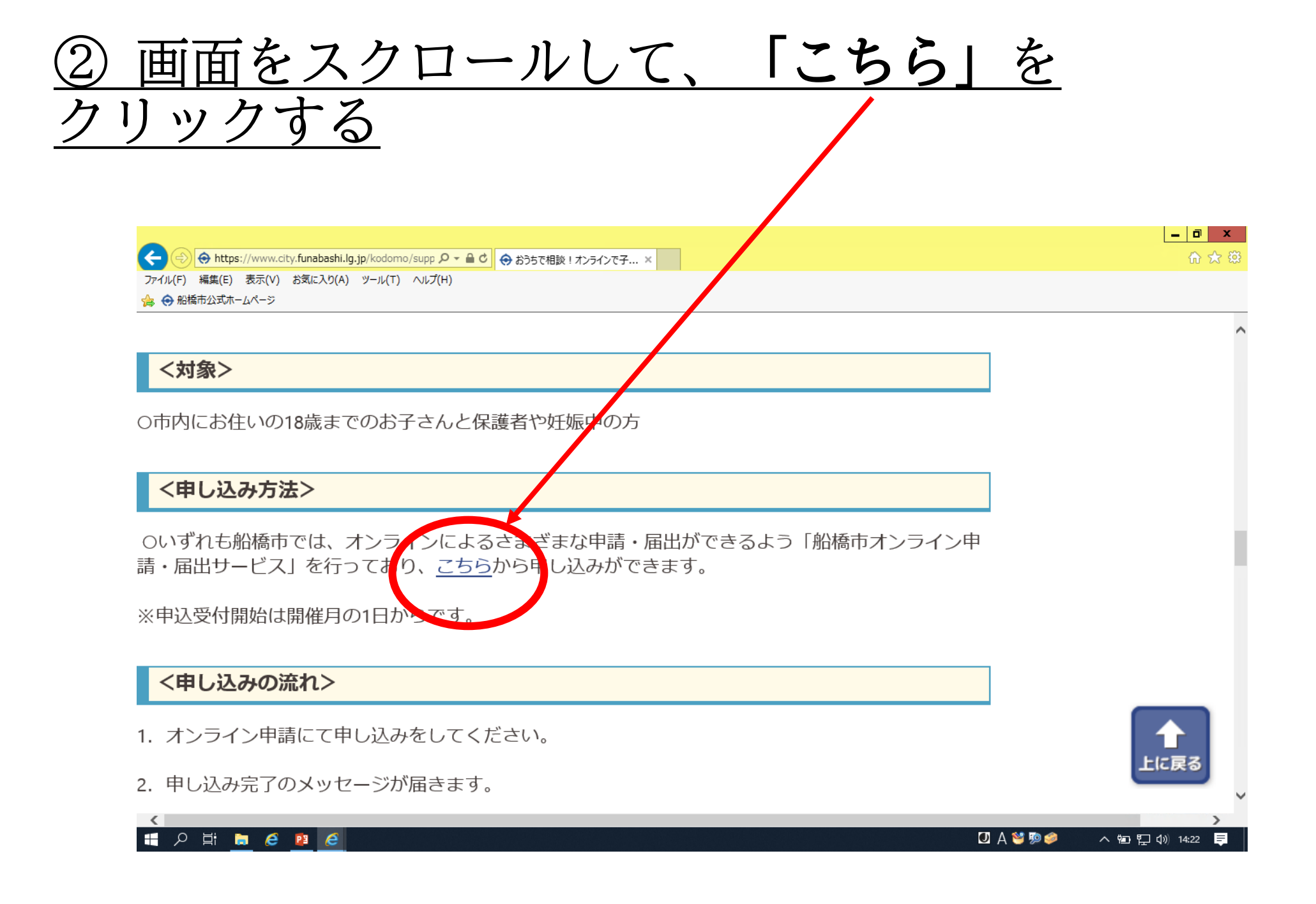

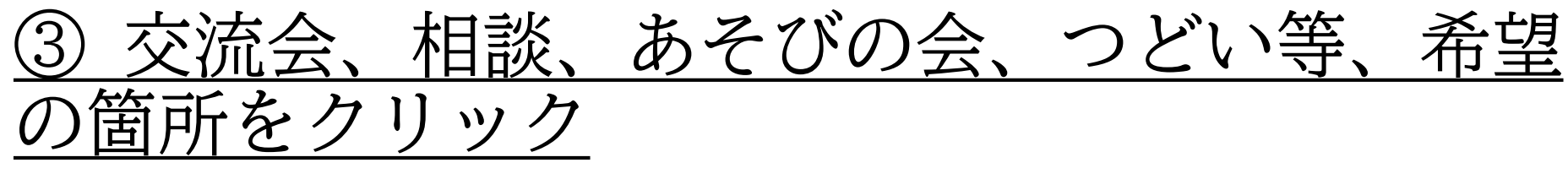

### ※下にスクロールして検索 または 手続き名「子育て支援センター」で検索

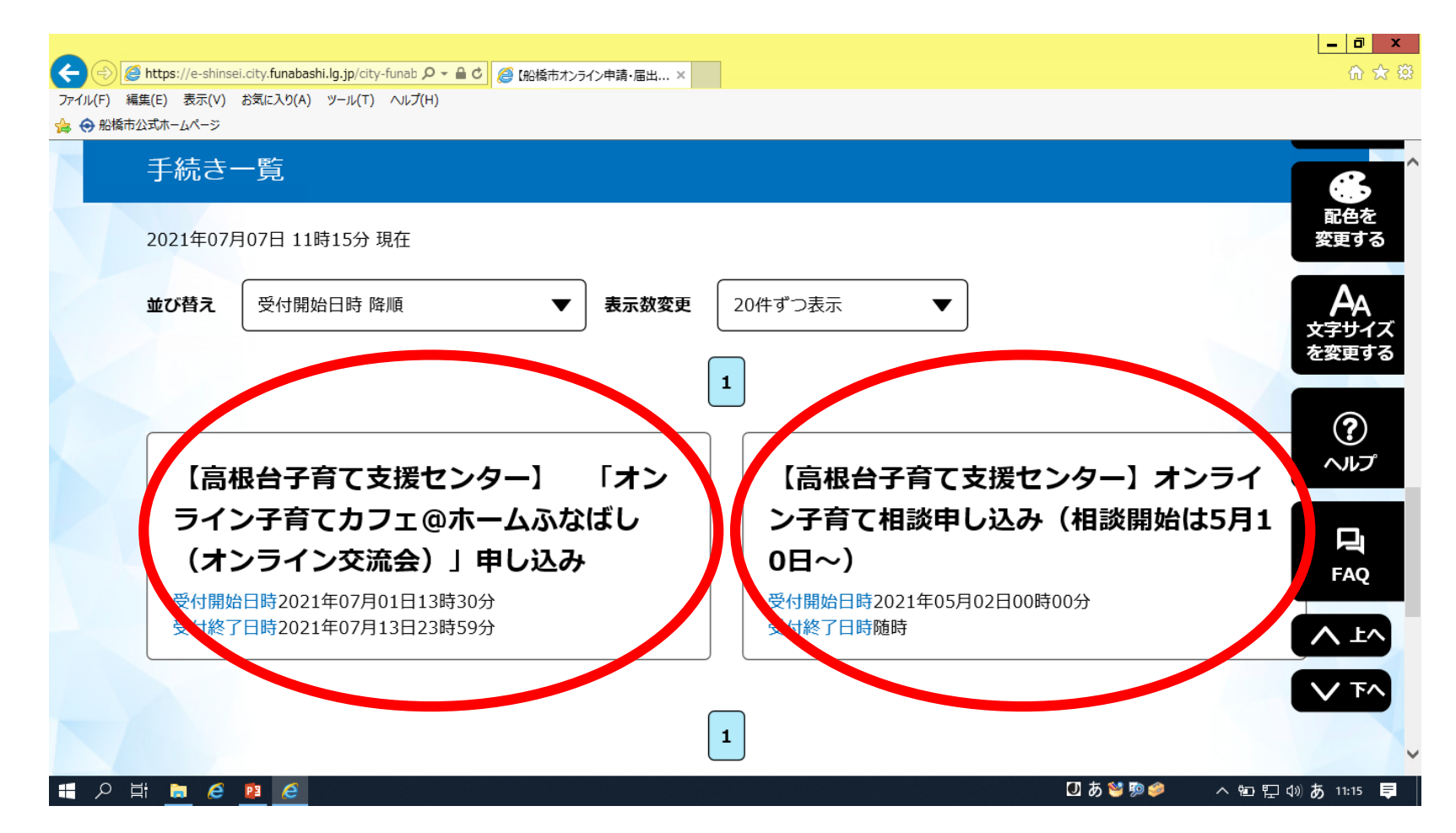

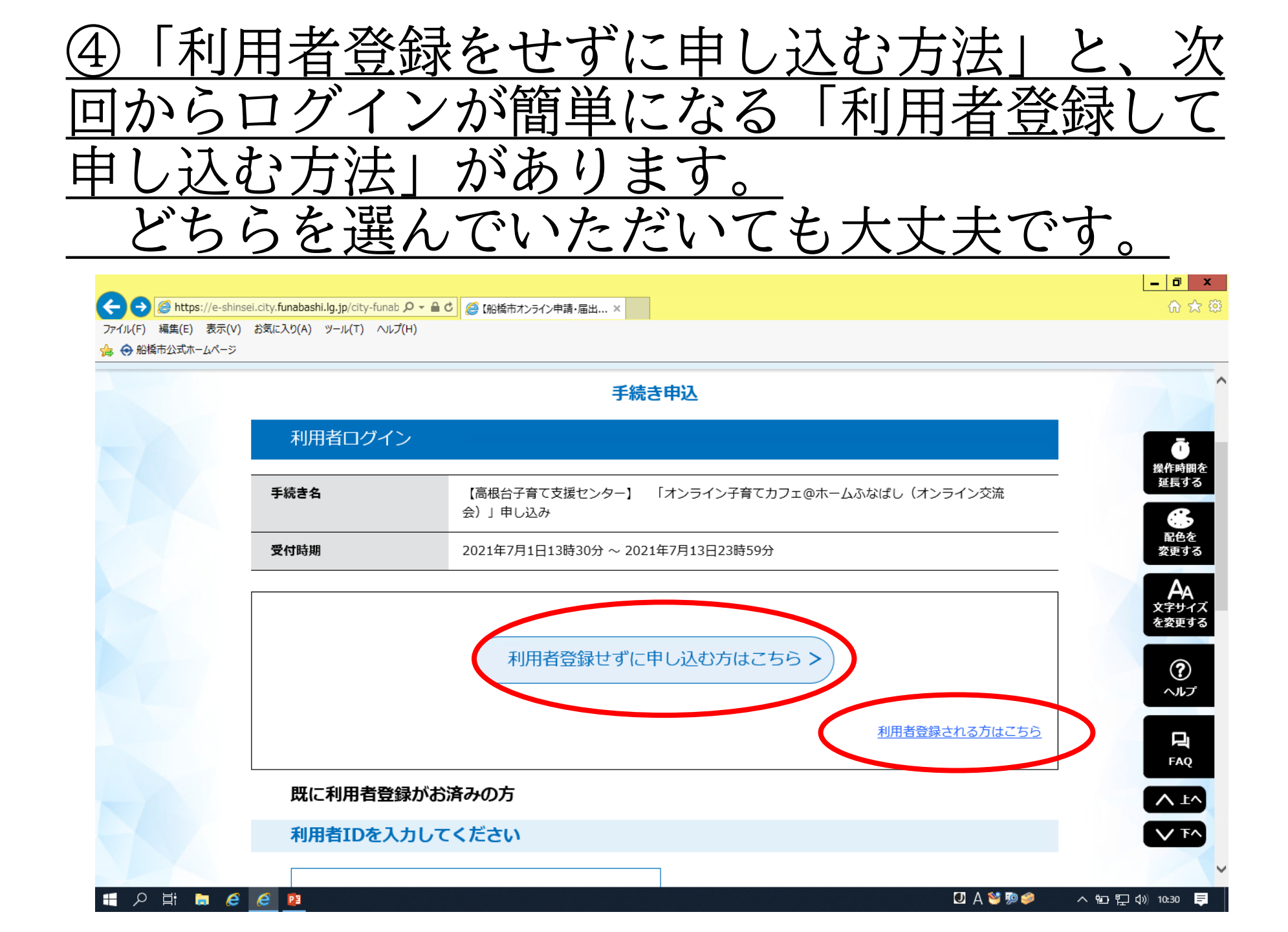

## <u>⑤ 利用規約を読み「同意する」をクリックする</u>

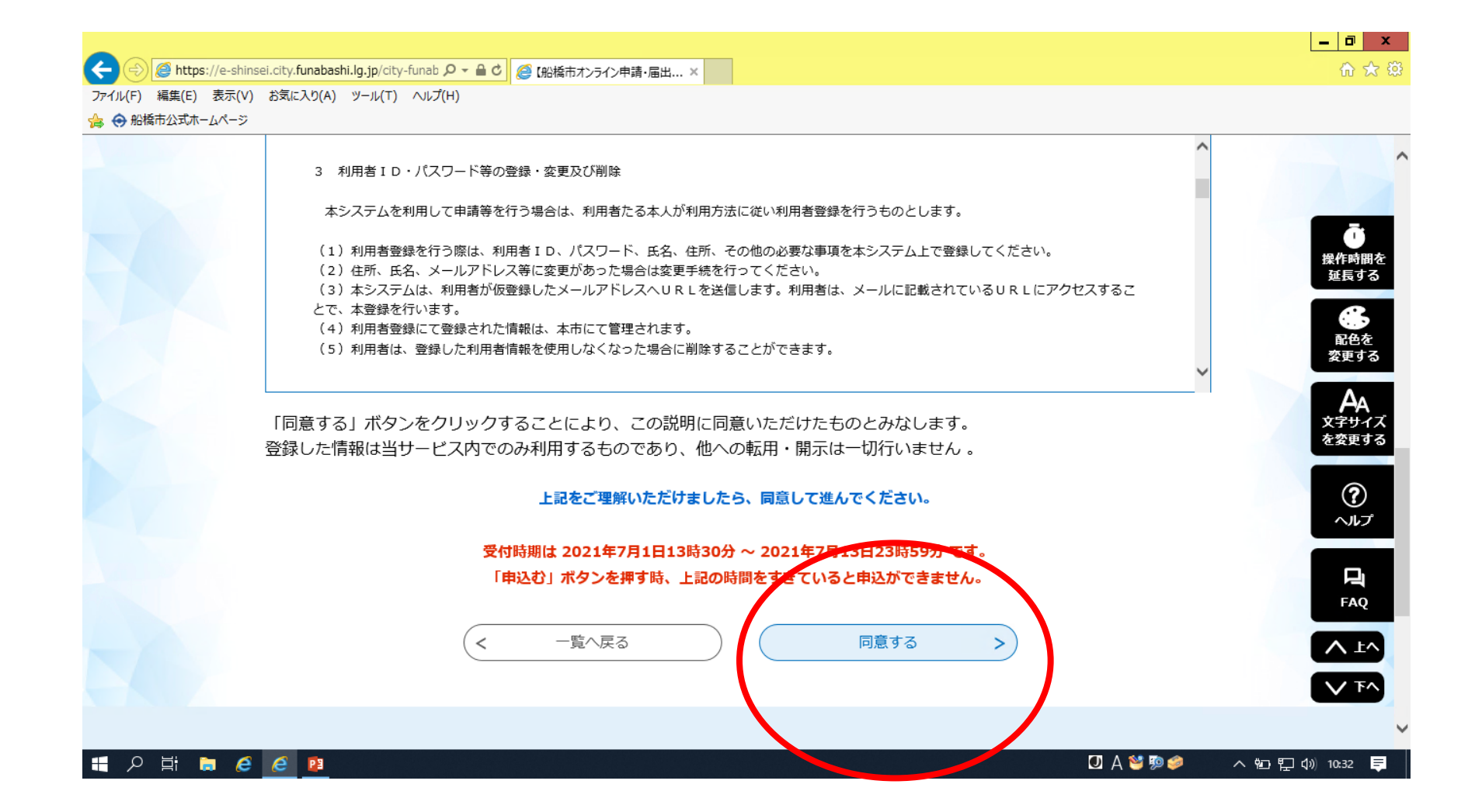

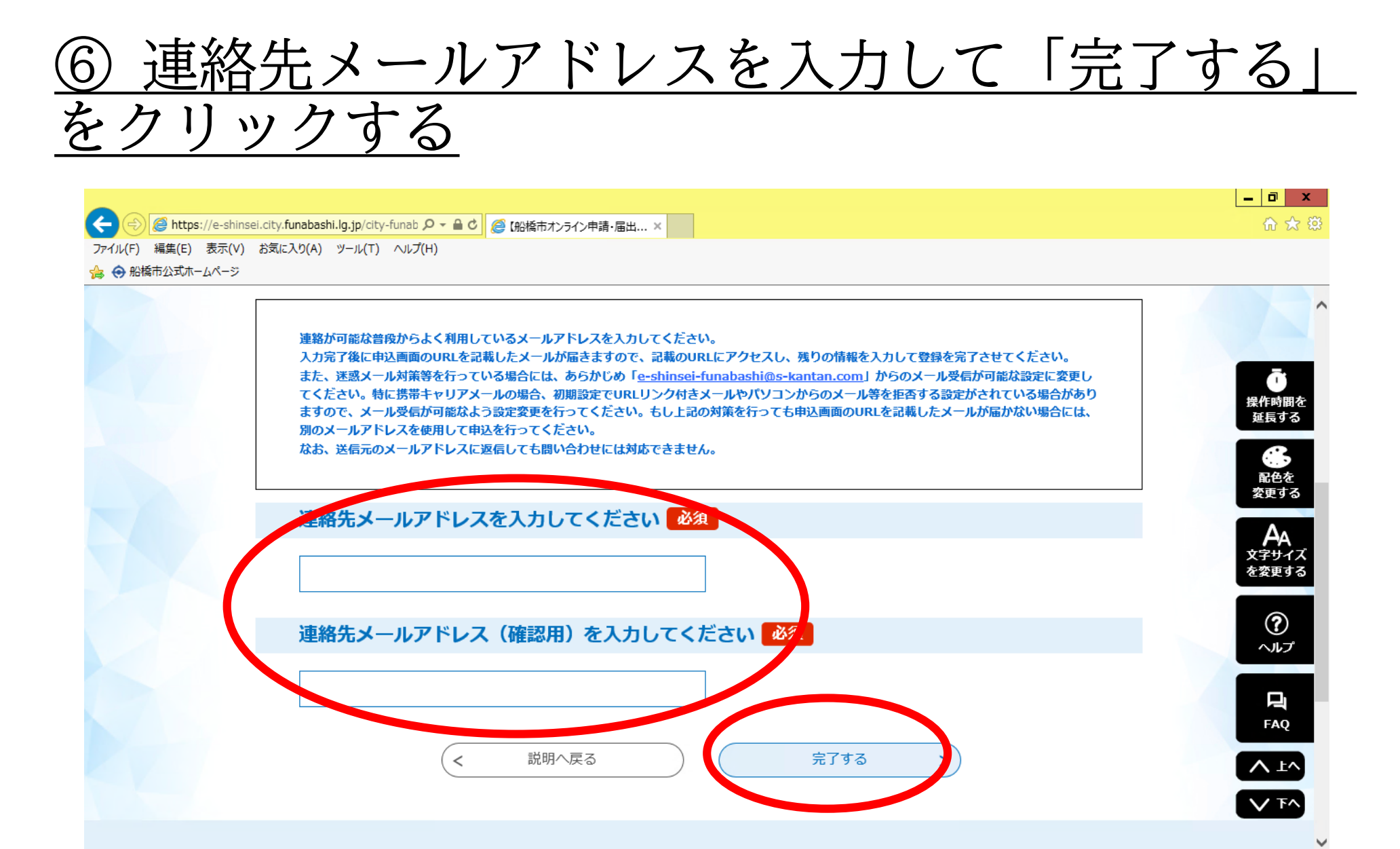

🕂 🔎 H 🕽 🥭 🥭 📴

🕖 A 🐸 🦻 🥔 🛛 🔺 🖬 🐑 🖓 10:34 📮

# ⑦ 入力したアドレスへ【連絡先アドレス確認メール】 が届きます。 届いたメールの本文中に記載のURLにアクセスする。

【連絡先アドレス確認メール】

船橋市オンライン申請・届出サービス

手続き名:

【南本町子育て支援センター】オンライン子育て相談申し込み

の申込画面へのURLをお届けします。

・パソコン、スマートフォンはこちらから https://e-shinsei.city.funabashi.lg.jp/city-funabashi-u/offer/completeSendMail\_sotoOffer.action?completeSendMailForm.templateSeq=532&num=0&t=1627451553053&user=jidoikusei% 40city.funabashi.lg.jp&id=667b24bb59c954413bd8df6ebdc7a341

上記のURLにアクセスして申込を行ってください。

問い合わせ先 南本町子育て支援センター 電話:047-434-3910 FAX:047-434-3910 メール:なし

このメールは自動配信メールです。

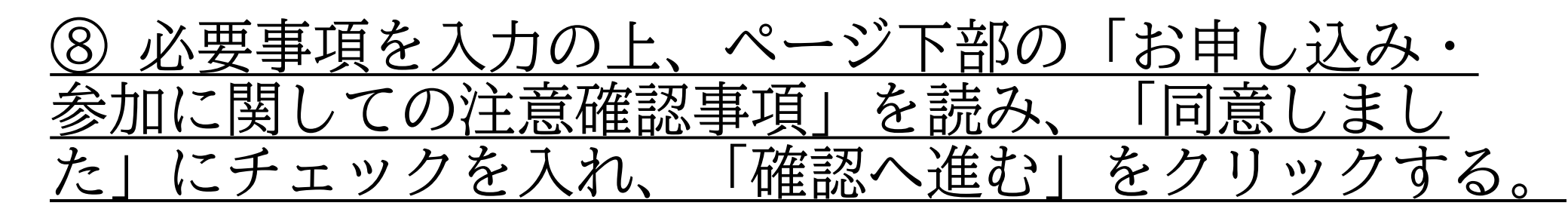

お申込み・参加に関しての注意確認事項

\*ご記入いただきました個人情報は、厳重に管理し、本人の承諾なしに無断で使用または流用 等はしません。ただし、警察・裁判所その他関係機関より捜査協力等を求められた場合、必要 な範囲で情報提供を行うものとします。 \* Cisco Webex Meetingsでアプリを使用する場合、最新バージョンへのアップデートをお 願いします。 \*参加の方へは、申込日の翌日から3日以内に参加用情報(ID、パスワード)をお知らせしま す。お知らせした情報は他人に教えないでください。 \*参加の際は、ビデオをオンにしての参加をお願いします。 \*お名前の入力は、スタッフが本人確認できるような名前でお願いします。(名字のみ、ひら がなカタカナ可) \*個人情報保護のため、参加者が開催中のスクリーンショットや録画、録音等のデータ保存を すること、開催中のデータ・発言内容をSNS等で発信することは厳禁です。ただし、主催者 は記録のためデータを保存する場合があります。 \*参加が遅れる場合は、事前に、子育て支援センターへご連絡ください。 \*通信が途中で切れてしまうこともありますので、その際は再度接続をしてください。 \*その他、都度、主催者からお願いすることがあります。 【参加の連絡が届かない場合】 \*メールアドレスの入力が間違えている可能性があります。 \* [e-shinsei-funabashi@s-kantan.com」 や [@city.funabashi.lg.jp] からのメール が受信できていない可能性があります。 \*迷惑メールフォルダにメールが振り分けられている可能性があります。迷惑メール設定を確 認してください。

#### 上記確認事項を必須

✓ お申込み・参加に関しての注意確認事項を確認し、同意しました

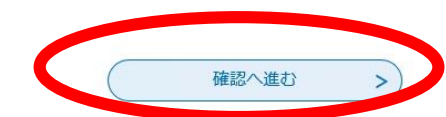

## <u>⑨ 申込確認より内容に間違いがないか確認し、 「申込む」をクリック</u>

・3営業日以内に子育て支援センターから申込みの結果を、ミーティング番号とパスワードを添付しご登録のアドレス宛にメールします。

・申し込みを完了されましたら、下記の「Cisco Webex Meetings」アプリをインストールしてくだ さい。

参加当日は、事前に送られてきた「ミーティング 番号」と「パスワード」を入力してご参加くださ い。

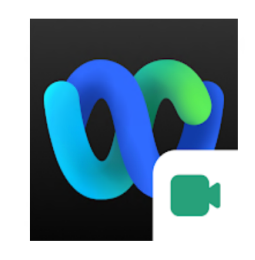

Cisco Webex Meetings <sup>Cisco Systems, Inc.</sup> ビジネス

\*\*\*\*\* 1,5:

📘 ほしいものリストに追加

E 全ユーザー対象

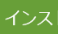